# 面板调试流程

## 1、Android联调

请扫描下面二维码,下载面板专用调试app。

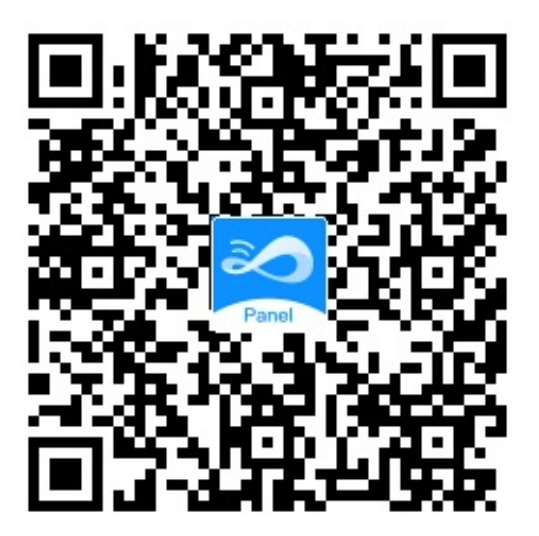

1.1、下载安装面板专用调试app后,登录app进入首页(账号同移联万物 app,若没有账号可进行注册),进行设备配网;

| 11:05 <u>+</u> <u>+</u> @ • ?? | ll 52% 🛢 |
|--------------------------------|----------|
|                                | 注册       |
| 密码登录                           |          |
|                                |          |
| 请输入账号                          | -        |
|                                | •••      |
| 密码                             |          |
|                                |          |
| ○ 我已阅读并同意《服务协议》及《隐私政》          | 策》       |
|                                | K        |
|                                |          |
| 验证码登录                          | 忘记密码     |

6

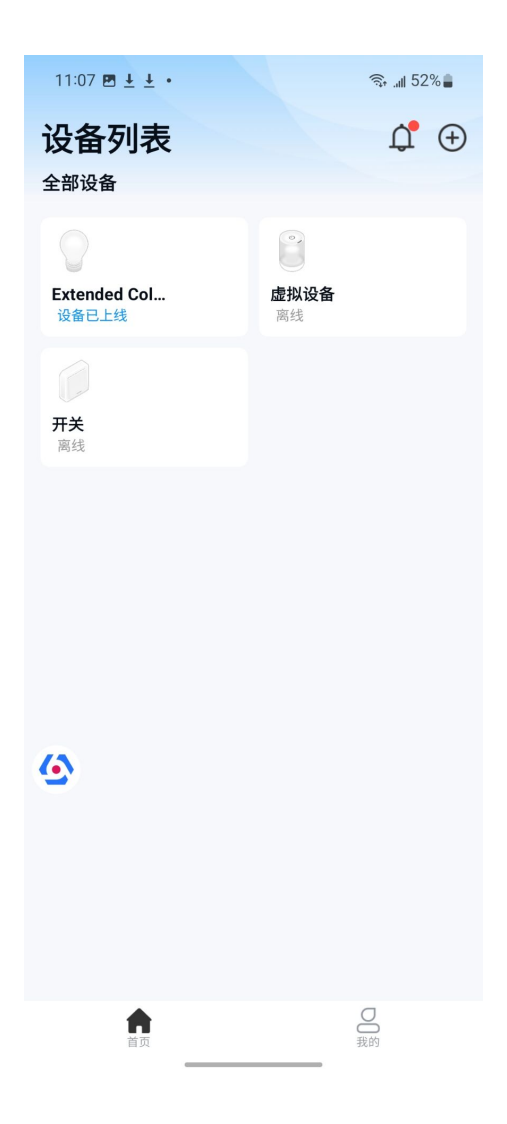

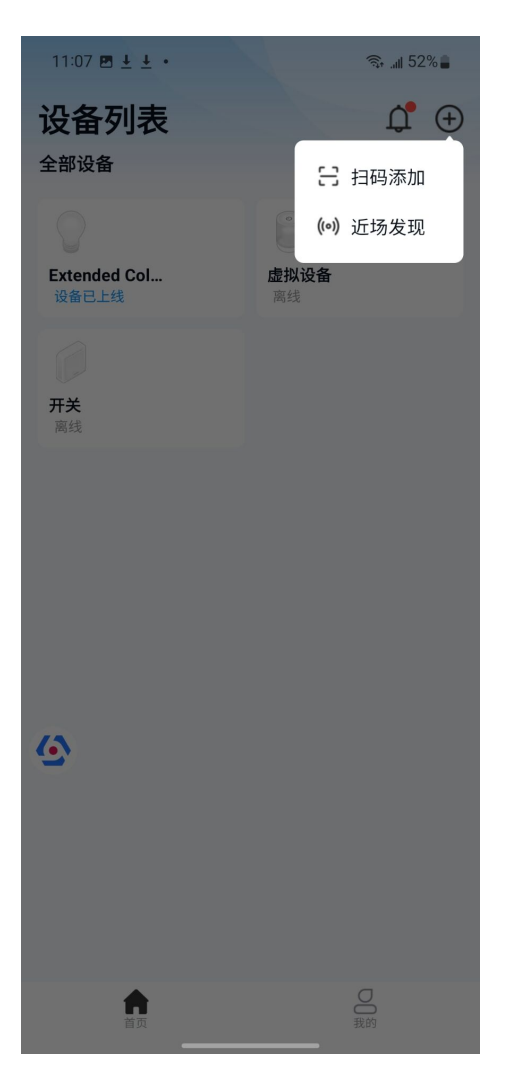

1.2、app页面上有个debug悬浮窗,点击进入详情;

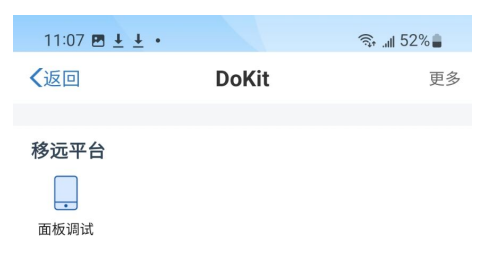

1.3、点击面板调试进入详情;

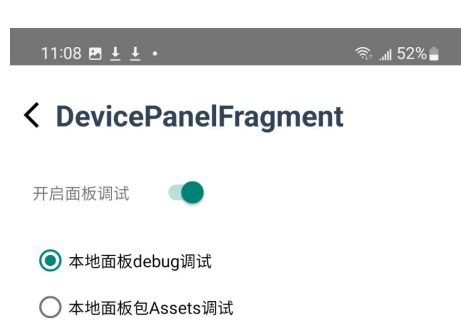

打开开启面板调试按钮即可返回;

1.4、点击app首页某个设备进入设备面板,首次进入会报错,此时将手机 摇一摇会出现调试弹窗,选择其中的Change Bundle Location,输入电 脑ip地址和端口号后点击确定即可调试面板;

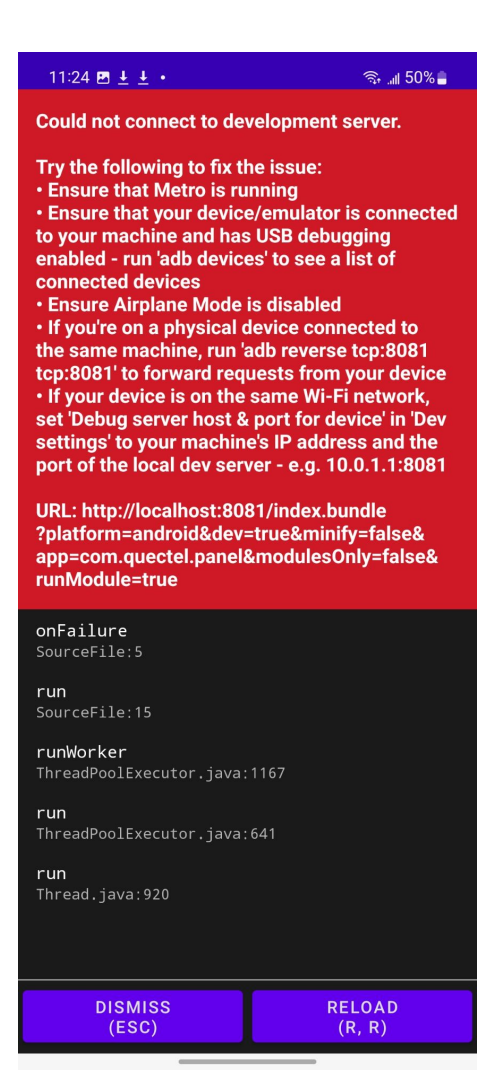

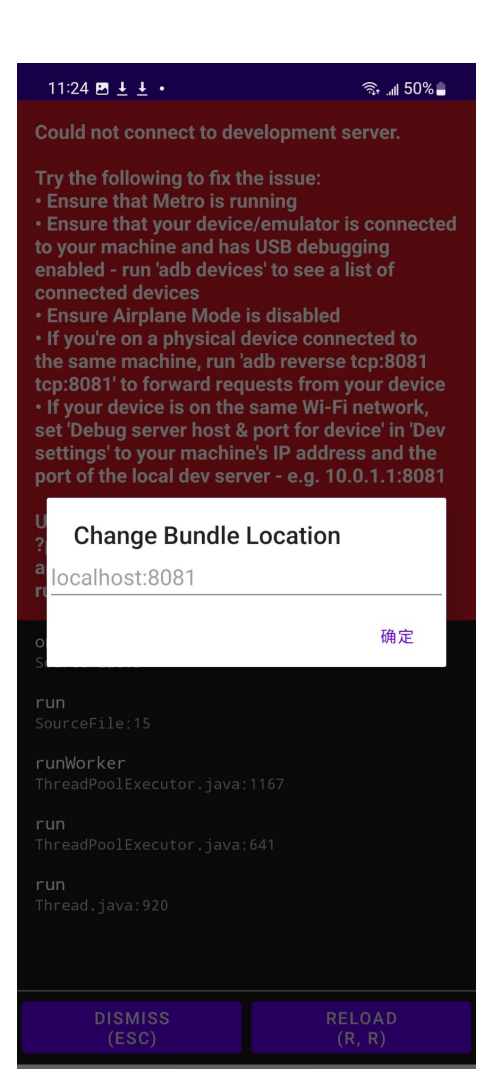

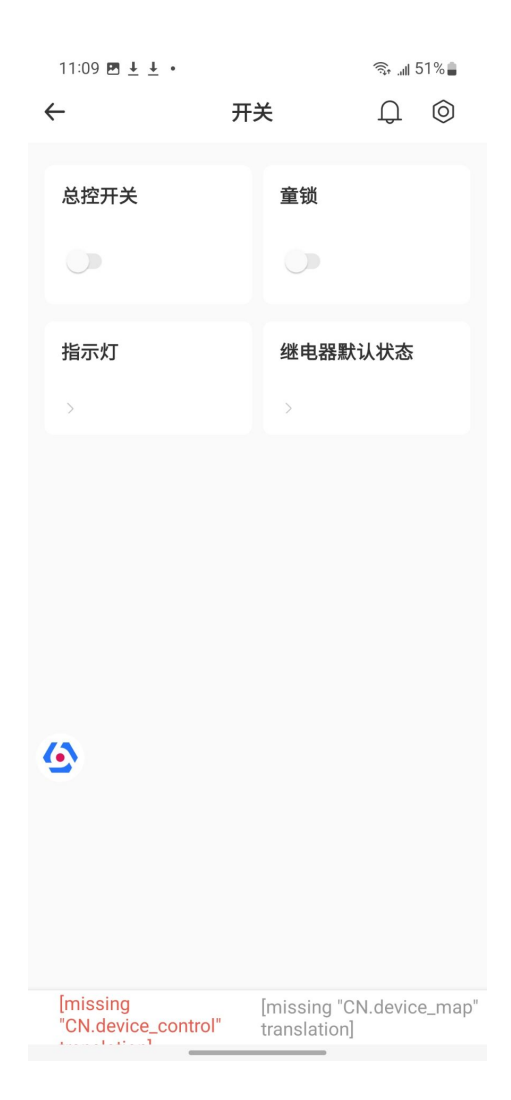

### 2、iOS联调

请扫描下面二维码,下载面板专用调试app。

注意: iPhone需要提前安装TestFlight应用并使用AppleID登录。

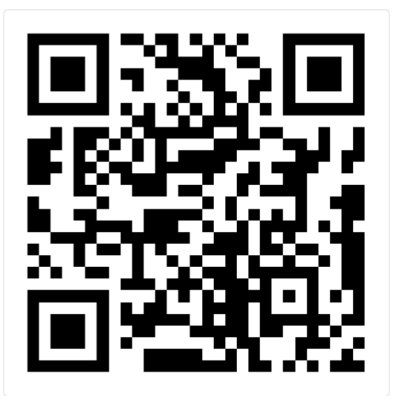

2.1、下载安装面板专用调试app后,登录app进入首页(账号同移联万物 app,若没有账号可进行注册),进行设备配网;

| 13:26                     | ul 🕈 🔳 |
|---------------------------|--------|
|                           | 注册     |
| 密码登录                      |        |
|                           |        |
|                           |        |
| 请输入账号                     |        |
| 52.EJ                     |        |
|                           |        |
| ○ 我已阅读并同意《服务执议》 7、《路孔·政策》 |        |
|                           |        |
|                           |        |
| 吟证四登寻                     | 亡记效和   |
| ATT NT HATTY              | 쓰니프더   |
|                           |        |
|                           |        |

6

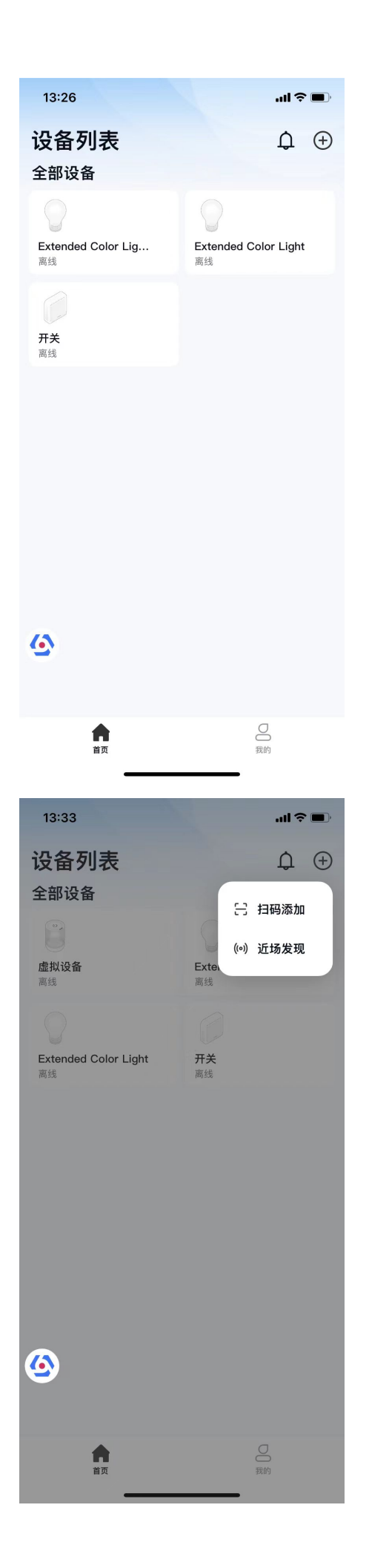

## 2.2、app页面上有个debug悬浮窗,点击进入详情;

| 13:27                       |              | ul 🗢 🔲 |
|-----------------------------|--------------|--------|
|                             | 调试           | 设置     |
| 自定义<br><b>やし</b><br>RN 调试工具 |              |        |
|                             | 关闭调试         |        |
|                             | 当前版本: V3.0.8 |        |

2.3、点击RN调试工具进入详情;

| 13:27                                     |           | ul 🗢 🔳 |  |  |
|-------------------------------------------|-----------|--------|--|--|
| <                                         | RN调试工具    |        |  |  |
| Enable De                                 | bug Mode: |        |  |  |
| RN调试工具有下列三种调试模式                           |           |        |  |  |
| IP&Port                                   | 网关模式      | 通用面板   |  |  |
| IP&Port模式 说明:<br>所有设备均会打开 ip & port 指定的面板 |           |        |  |  |
| ip:                                       | localhost |        |  |  |
| port:                                     | 8081      |        |  |  |
|                                           |           |        |  |  |
|                                           |           |        |  |  |
|                                           |           |        |  |  |
| <u>6</u>                                  |           |        |  |  |

打开Enable Debug Mode按钮,页面下方出现ip和port输入框,输入电脑ip地址和端口号后即可返回;

#### 2.5、点击app首页某个设备进入设备面板即可调试;

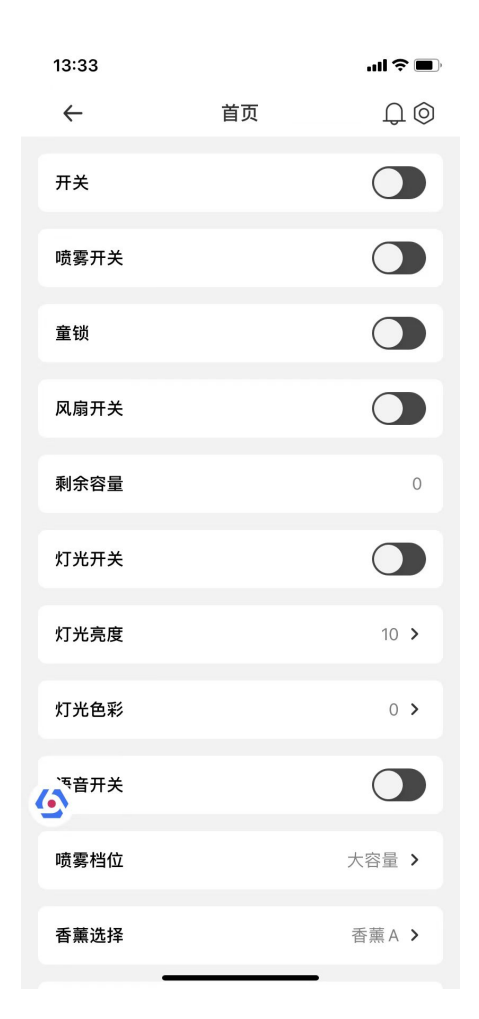